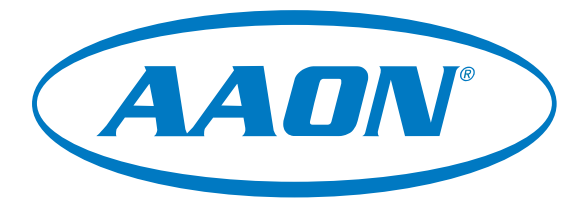

# USB-Link 2 Technical Guide

USB-Link 2 Code: SS0073 Version 4.11 and up

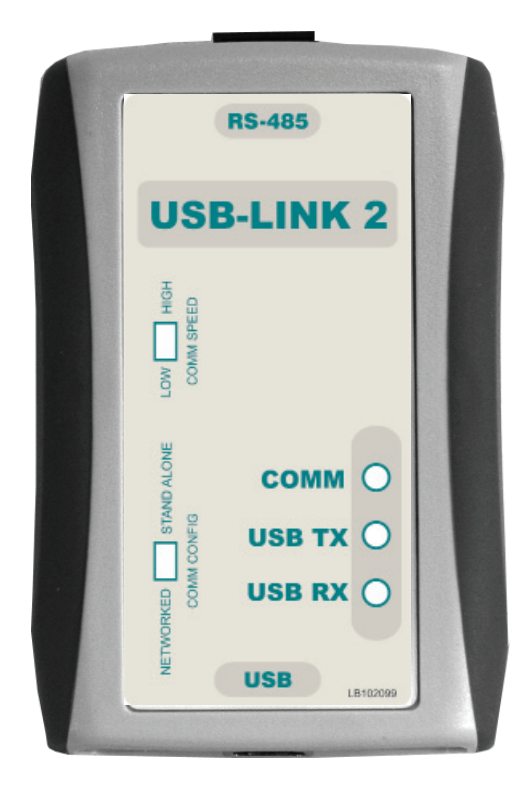

| GENERAL INFORMATION                                                                                                    |                             |
|----------------------------------------------------------------------------------------------------|-----------------------------|
| USB-Link 2 Overview                                                                                                    | 3                           |
| System Requirements                                                                                                    | 3                           |
| QUICK GUIDE                                                                                                    | 4                           |
| USB-LINK 2 DRIVER INSTALLATION INSTRUCTIONS                                                                                                    | 5                           |
| CONNECTION AND WIRING                                                                                                    | 6                           |
| FINDING THE COM PORT NUMBER                                                                                                    | 7                           |
|                                                                                                    |                             |
| PRISM 2 SETUP INSTRUCTIONS                                                                                                    | 8                           |
| PRISM 2 SETUP INSTRUCTIONS                                                                                                    | 8                           |
| PRISM 2 SETUP INSTRUCTIONS                                                                                                    | <b>8</b><br><b>10</b><br>10 |
| PRISM 2 SETUP INSTRUCTIONS<br>COMMUNICATION SETTINGS AND LED DESCRIPTIONS<br>USB-Link 2 Switch Settings<br>USB-Link 2 LED Descriptions                                            | <b>8</b><br><b>10</b><br>10 |
| PRISM 2 SETUP INSTRUCTIONS<br>COMMUNICATION SETTINGS AND LED DESCRIPTIONS<br>USB-Link 2 Switch Settings<br>USB-Link 2 LED Descriptions<br>TROUBLESHOOTING                         |                             |
| PRISM 2 SETUP INSTRUCTIONS<br>COMMUNICATION SETTINGS AND LED DESCRIPTIONS<br>USB-Link 2 Switch Settings<br>USB-Link 2 LED Descriptions<br>TROUBLESHOOTING<br>Troubleshooting Tips | <b>8 10</b> 1010 <b>11</b>  |

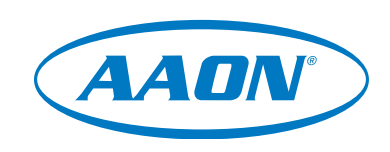

www.aaon.com

AAON Controls 8500 NW River Park Drive · Parkville, MO 64152 Toll Free Phone: 866-918-1100 PH: (816) 505-1100 · FAX: (816) 505-1101 · E-mail: mail@wattmaster.com Visit our web site at www.orioncontrols.com AAON P/N: G019140, Rev 01H Copyright July 2018 AAON, Inc. Windows® 2000, Vista, 7, 8 & 10 are registered trademarks of Microsoft Corporation. AAON® is a registered trademark of AAON, Inc., Tulsa, OK. AAON® assumes no responsibility for errors or omissions. This document is subject to change without notice.

# **OVERVIEW**

# **General Information**

#### **USB-Link 2 Overview**

The OE366 USB-Link 2 (AAON Part No. T38010) is a portable device that is used as an interface to connect your computer to AAON controllers without the need for a CommLink.

The USB-Link 2 provides a direct link to enable you to view the status and configure and adjust the setpoints of any controller on the control system communications loop using Prism 2 software.

The USB-Link 2 is small in size and is powered by the USB port of the computer it is plugged into, making it completely portable and allowing connection to the system from any controller.

The USB-Link 2 is supplied with a USB cable, a mini-DIN male communication cable, and two mini-DIN to terminal adapters. The communication cable allows you to walk up to any controller that has a communication socket and plug in the USB-Link 2 to gain access to the system. The adapters are used for boards that do not have a female mini-DIN plug connection.

**CAUTION:** The USB-Link 2 will not work with Prism software. It will only work with Prism 2 software.

#### **System Requirements**

To enable the USB-Link 2 to work with Prism 2, you will need:

- USB-Link 2 with USB cable, mini-DIN male communication cable, and adapters for terminal and modular connections (cables and adapters provided)
- USB drivers on CD-ROM (supplied with USB-Link 2 but also downloadable from orioncontrols.com). Make sure to install the drivers before connecting the USB-Link 2 to your computer.
- PC with USB 1.1 or 2.0 port (supplied by others)
- Microsoft<sup>®</sup> Windows<sup>®</sup> 2000, Vista, 7, 8 & 10
- Prism 2 software version 4.0.4 or later (supplied with USB-Link 2 but also downloadable from orioncontrols. com)

#### **Networked Systems Only**

• CommLink(s) and/or MiniLink(s)

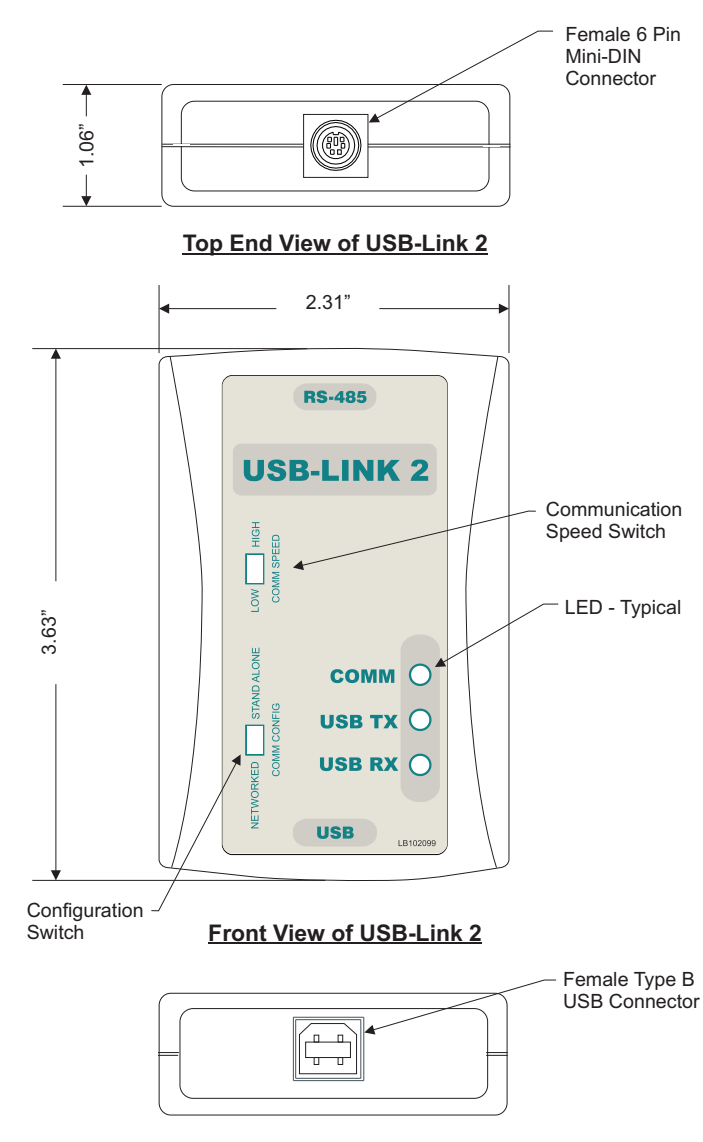

Bottom End View of USB-Link

Figure 1: Top, Front, and Bottom Views of the USB-Link 2

#### **Important Notes**

- □ Follow the included USB-Link 2 driver installation instructions (page 5).
- □ Follow the connection and wiring instructions (Figure 2, page 6) to connect and configure the USB-Link 2.
- If you use your USB-Link 2 on a network and after installation you cannot view all controllers, you may need an EPROM upgrade in your CommLink(s) and/ or MiniLink(s). See Troubleshooting in the back of this guide on page 10 for further instructions.
- □ Familiarize yourself with all system components and review all documentation. Pay special attention to "Cautions," "Notes," and "Warnings" since these may keep you from experiencing unnecessary problems.
- If you encounter any problems, please refer to the Troubleshooting section of this guide first. If you can't resolve the problem, please call AAON Controls Support at our toll free number— 1-866-918-1100.

### **Quick Guide**

Follow the five steps below to get your USB-Link 2 up and running in no time.

**WARNING:** You must install the USB drivers (Step 3 below) before connecting the USB-Link 2 to your computer (Step 4 below).

- **Step 1:** Set your USB-Link 2's configuration switch to Stand Alone or Network (**Figure 3**, **page 10**).
- **Step 2:** Set your USB-Link 2's communication speed switch to Low Speed or High Speed (**Figure 3**, **page 10**).
- **Step 3:** Install the USB drivers from the included CD-ROM onto your computer.

**Step 4:** Attach the USB cable to your USB-Link 2 and plug the other end of the cable into your computer's USB port (**Figure 2, page 6**).

- **Step 5:** Attach the communication cable to your USB-Link 2 and connect the other end of the cable to the Controller's communication port (**Figure 2**, **page 6**).
- **Step 6:** Install the included Prism 2 software on your computer (**page 8**).

# USB Serial Converter and Serial Port Driver Installation

The internal USB communication port of the USB-Link 2 uses a specialized driver that must be installed on your Windows PC before communication to the device can be established.

**NOTE:** You may already have this driver installed on your PC if you are using a CommLink 5.

- Before you begin, you must determine if your computer is running 32-bit or 64-bit Windows. Open the System information by *clicking* the **<Start>** button, *clicking* **<Control Panel>**, and *clicking* **<System>**. Under System, you can view the system type. Based on what type of system you have, you will choose 32\_Bit.exe or 64\_Bit.exe from the list of files shown in Step 10.
- Insert the USB Drivers CD-ROM into your CD-ROM drive or download the USB Drivers file from orioncontrols.com. If using the CD-ROM, go to Step 7. If downloading the file, you will need to scroll down the page until you find "USB Drivers For All Products" to download the driver files.
- Right click on "Click Here." Then click <Save Link As> or <Save Target As> and select Desktop as the destination.
- 4. *Go to* the "USB-DRIVERS-ALL.exe" file on your desktop. *Double-click* on this file and choose "Run" from the options list. The following window will appear:

| WinZip Self-Extractor - USB-DRIVERS-ALL-11-14-13.                                                 | exe 🔀      |
|---------------------------------------------------------------------------------------------------|------------|
| To unzip all files in this self-extractor file to the specified<br>folder press the Unzip button. | Unzip      |
| Unzip to folder:                                                                                  | Run WinZip |
| C:\Temp\WM-USB-Drivers Browse                                                                     | Close      |
| Verwrite files without prompting                                                                  | About      |
|                                                                                                   | Help       |
|                                                                                                   |            |

- 5. *Select* **<Unzip>** and the file will be unzipped to the folder C:\Temp\WM-USB-Drivers folder by default.
- 6. Next, *go to* the C:\Temp\WM-USB-Drivers folder and now *go to* **Step 9**.
- 7. *Click* your **<Start>** button and then *click*, **<Computer>**.
- 8. *Double-click* on your CD-ROM drive. Open the Media Files Folder.

9. Double-click the folder "USBLink NewSS0073".

|                                | OM Drive (D) 20110922 Media Eiler                                           | - to Search Med                        | in Files                   |
|--------------------------------|-----------------------------------------------------------------------------|----------------------------------------|----------------------------|
| File Edit View To              | nols Help                                                                   |                                        | oracs p                    |
| Organize 🔻 Burn t              | to disc                                                                     |                                        |                            |
| 🔆 Favorites 📃 Desktop          | Name     Files Currently on the Disc (3)                                    | Date modified                          | Туре                       |
| 🐌 Downloads<br>🔛 Recent Places | USBLinkNewSS0073-CommLink5-PTLinkI<br>USBLinkOld-RemoteLinkII-CommLinkIII_I | 3/13/2013 6:10 AM<br>3/13/2013 6:10 AM | File folder<br>File folder |
| 📜 Libraries                    | USBLinkOld-RemoteLinkII-CommLinkIII_I                                       | 3/13/2013 6:10 AM                      | File folder                |
| Documents                      | III                                                                         |                                        |                            |

10. The following list of files will display. Choose 32\_Bit. exe or 64\_Bit.exe based on what type of system you determined you have in **Step 1**.

| Name                               | Date modifi |
|------------------------------------|-------------|
| 🐌 х64                              | 11/19/2013  |
| 👢 x86                              | 11/19/2013  |
| 💐 CP210xVCPInstaller_32_Bit.exe    | 10/24/2013  |
| 💐 CP210xVCPInstaller_64_Bit.exe    | 10/24/2013  |
| 🧉 dpinst.xml                       | 10/24/2013  |
| ReleaseNotes.txt                   | 10/24/2013  |
| SLAB_License_Agreement_VCP_Windows | 10/24/2013  |
| slabvcp.cat                        | 10/24/2013  |
| 🚳 slabvcp.inf                      | 10/24/2013  |
| 🛣 WM-USB-NewProducts-01B.pdf       | 11/14/2013  |

11. In the window that pops up, shown below, *click* **<Next>** and the installation program will walk you through the rest of the steps.

| Welcome to the CP210x USB to<br>UART Bridge Driver Installer                             |  |  |
|------------------------------------------------------------------------------------------|--|--|
| This witand will help you install the drivers for your CP210x USB to UART Bridge device. |  |  |
| To continue all blood                                                                    |  |  |

12. When successful installation has occurred, connect the USB cable between the PC and the USB-Link 2. The PC will automatically recognize the device and a COM port will be assigned. Follow the procedures on **page 7** to verify the Comm Port.

# **CONNECTION & WIRING**

# **Connection and Wiring**

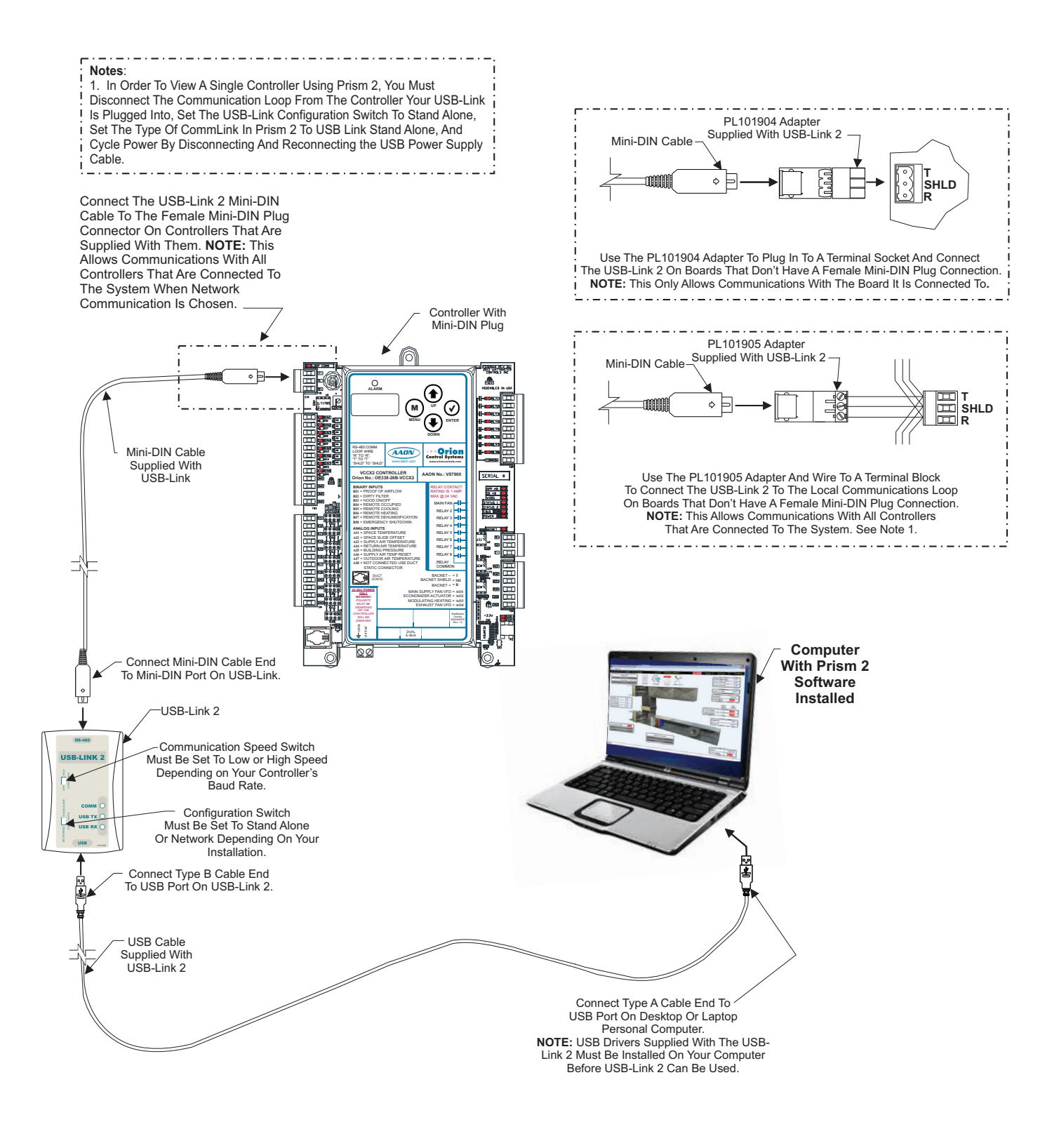

Figure 2: USB-Link 2 Connection & Wiring

# Finding What COM Port Number the USB-Link 2 is Using

 Left-click on **<Start>**, located on the bottom left of the Windows toolbar. Select **<Control Panel>**. Doubleclick the **<System>** icon.

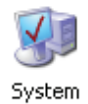

2. *Click* the **<Hardware>** tab. *Click* the **<Device Manager>** button.

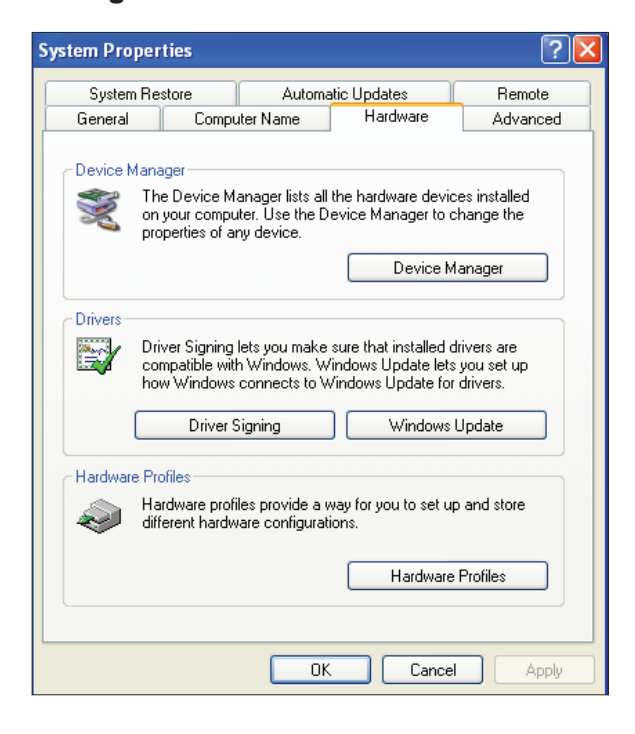

3. *Click* on the plus sign next to Ports to see all of the COM ports.

| 🖴 Device Manager                                                                                                    |  |
|----------------------------------------------------------------------------------------------------|--|
| File Action View Help                                                                                                    |  |
| $\leftarrow$ $\rightarrow$ $\square$ $\square$ $\square$ $\square$ $\square$ $\square$ $\square$ $\square$ $\square$ $\square$ |  |
| ⊡                                                                                                    |  |
| 🗄 💘 Batteries                                                                                                    |  |
| 🗄 📲 Computer                                                                                                    |  |
| 🗄 🥪 Disk drives                                                                                                    |  |
| 😥 👰 Display adapters                                                                                                    |  |
| E A DVD/CD-ROM drives                                                                                                    |  |
| F 🖨 Floopy disk controllers                                                                                                    |  |
| 🗉 🧸 Floppy disk drives                                                                                                    |  |
| 🕂 🖓 Human Interface Devices                                                                                                    |  |
| E C IDE ATA/ATAPI controllers                                                                                                  |  |
| 🕫 😡 IEEE 1394 Bus host controllers                                                                                             |  |
| 🕀 🦢 Keyboards                                                                                                    |  |
| + D Mice and other pointing devices                                                                                            |  |
| H Monitors                                                                                                    |  |
| E I Network adapters                                                                                                    |  |
| Ports (COM & LPT)                                                                                                    |  |
| Communications Port (COM1)                                                                                                    |  |
| Communications Port (COM2)                                                                                                    |  |
| FCP Printer Port (IPT1)                                                                                                    |  |
| USB Serial Port (COM3)                                                                                                    |  |
| H- SP Processors                                                                                                    |  |
| 4 W.                                                                                                    |  |

4. *Locate* the USB Serial Port (COM#). The COM# in parentheses is the port it is located on. *Write* this COM port number down. You will need to know this when setting up the Prism 2 software.

# **CONNECTION & WIRING**

# **Prism 2 Setup Instructions**

# **Configuring Prism 2 for the USB-Link 2**

1. *Insert* your Prism 2 software CD and follow the steps in the readme.txt file to install the software.

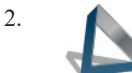

Login

The instructions will tell you to create a Prism 2.exe shortcut on your desktop. *Click* on this icon to *open* your Prism 2 software.

3.

*Click* the **<Login>** button and *type in* the level 3 User Name and password (default is "admin, admin"). *Click* **<Login>**.

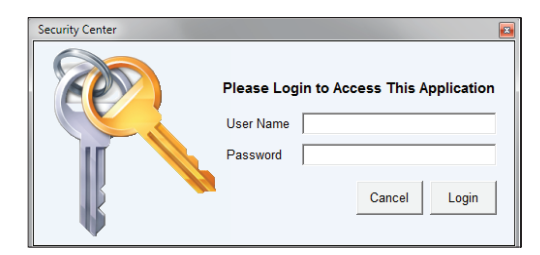

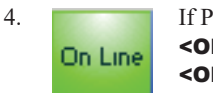

If Prism 2 is online, *click* the **<ON LINE>** button to make it go **<OFFLINE>**.

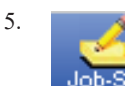

*Click* the **<Job-Site>** button to open the *Job Sites Window*.

 Click on any empty location in the Job-Site Selection Window and type in a job name in the Selected Location field. Press <Enter>.

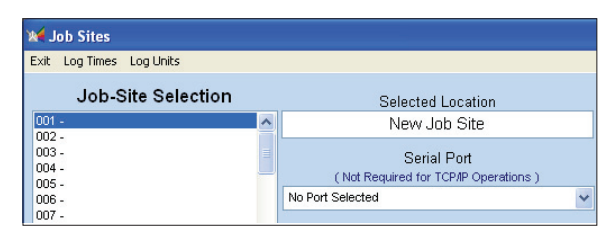

Your job site name will now appear in the *Job-Site Selection Window*.

| 💓 Job Sites                      |   |                                                     |
|----------------------------------|---|-----------------------------------------------------|
| Exit Log Times Log Units         |   |                                                     |
| Job-Site Selection               |   | Selected Location                                   |
| 001 - New Job Site               | ^ | New Job Site                                        |
| 002 -<br>003 -<br>004 -<br>005 - |   | Serial Port<br>(Not Required for TCP/IP Operations) |
| 006 -<br>007 -                   |   | No Port Selected                                    |

7. In the Serial Port field, *click* on the pull down box and *select* the COM port number that the USB-Link 2 is using.

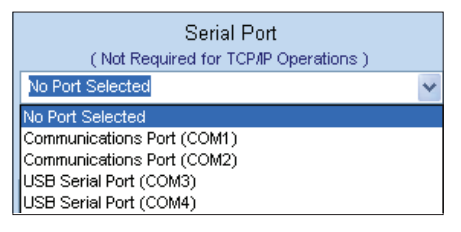

8. In the Type of CommLink selection box, *select* the radio button next to "CommLink 5 or USB Link II".

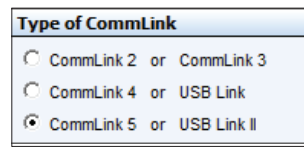

9. In the Network Configuration selection box, *select* the mode for the USB-Link 2 you are using. If using stand alone mode, *select* USB Link Stand Alone. If using network mode, *select* USB Link Network. The position of the slide switch on the USB-Link 2 must also be set to the mode you are using (*See* Figure 3, page 10 for help in setting this switch).

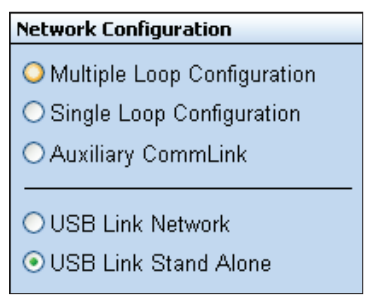

- 10. *Click* **<Exit>** to close out of the *Job Sites Window*.
- 11. Off Line

*Click* the **<OFFLINE>** button to go **<ON LINE>**.

# **CONNECTION & WIRING Prism 2 Setup Instructions**

12. From the **<Communications>** menu on the main toolbar, select <Search for Units>.

S

Communications Maintenance

Search For Units

Start AutoLog

| CommLink IP Web Settings     |
|------------------------------|
| Terminal Mode                |
| Monitor Para Blocks          |
| Monitor Raw Input Voltages   |
| Diagnostics Mode             |
| Monitor Controllor Variables |

You can perform a selective search by entering the loop number you would like to search and checking Search ONLY the Selected Loop. The Check Unit Maps box will already be checked. Do not deselect this box. Deselecting it will cause the search not to work.

| 🏶 Search For Units |                                       |  |  |  |
|--------------------|---------------------------------------|--|--|--|
| Exit Start Search  | Cancel Search                         |  |  |  |
| Loop Selection     | 01 Search ONLY the Selected Loop      |  |  |  |
| Current Unit       | 00 🗹 Check Unit Maps (CommLink v3.15) |  |  |  |

- 14. Click **<Start Search>** to initiate an automatic detection of all installed controllers on your system.
- 15. If everything is working correctly, Units Found on this Loop should increase. You will also see green boxes indicating units that have been found.

|   | 🧐 Search For Units |               |                   |           |           |                 |    |
|---|--------------------|---------------|-------------------|-----------|-----------|-----------------|----|
|   | Exit Start Search  | Cancel Search |                   |           |           |                 |    |
| L | Loop Selection     | 02 📃 Search   | ONLY the Selected | Loop      | Units Fou | nd on This Loop | 00 |
| L | Current Unit       | 04 🗸 Check l  | Init Maps {CommLi | nk v3.15} | Total     | Jnits on System | 1  |
| L | System Overview    |               |                   |           |           |                 |    |
| L | . ł                | 10            | 20                | 30        | 40        | 50              | 60 |
|   | 1-                 |               |                   |           |           |                 |    |

- 16. If Units Found on this Loop stays at zero, check the wiring to the USB-Link 2 and the controller and/or read through these directions again to make sure all steps were followed. Refer to the Troubleshooting Section in the back of this guide for further help.
- 17. To stop a search, *click* **<Cancel Search>**.
- 18. Once you are done searching for units, close out of the window or *click* **<Exit>**.
- 19. A window will pop up that asks, "Do you want to save the search results?" Click **<Yes>** if you wish to save the results. *Click* **<No>** if not.
- 20. You can now access any installed unit from the Main Prism 2 Screen by selecting a loop from the Loop Selection Window with a single-click and by selecting the unit from the Unit Selection Window with a double-click.

| Node Selection                                                                                                 |                       |
|----------------------------------------------------------------------------------------------------|-----------------------|
| 001 - Main Site<br>002 -<br>003 -<br>004 -<br>005 -<br>005 -<br>007 -                                          | <ul> <li>I</li> </ul> |
| 008-                                                                                                    | ~                     |
|                                                                                                    |                       |
| 001 - Minicipik #1<br>002 -<br>003 -<br>004 -<br>005 -<br>006 -<br>007 -<br>008 -                              | <                     |
| Unit Selection                                                                                                 |                       |
| 001 - VCM Controller<br>002 -<br>003 -<br>004 -<br>005 -<br>006 -<br>007 -<br>008 -<br>008 -<br>009 -<br>010 - | ~                     |

# TROUBLESHOOTING

# **Communication Settings and LED Descriptions**

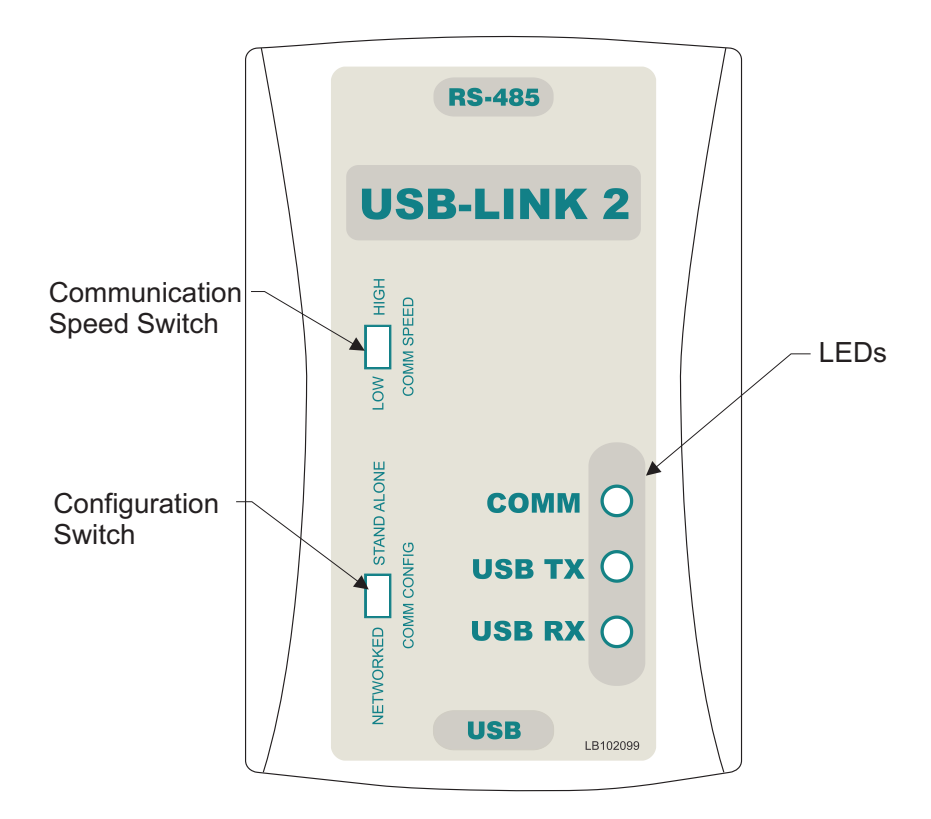

#### Figure 3: USB-Link 2 Configuration Switch, Communication Speed Switch, and LEDs

**NOTE:** Whenever you change the configuration or communication speed setting on the USB-Link 2, you must cycle the power to the USB-Link 2 by disconnecting and reconnecting the USB power supply cable.

#### **USB-Link 2 Switch Settings**

#### **Configuration Switch**

The configuration switch for stand alone or network mode is found to the left of the LEDs. *See* **Figure 3** above. To set the configuration switch, insert a pen tip to move the switch up or down.

- **Stand Alone No MiniLink or CommLink** The slide switch on the USB-Link 2 should be set to "Stand Alone" when you are trying to talk to a stand alone controller or multiple controllers on a loop without a CommLink or a MiniLink wired to the communications loop.
- **Network MiniLink or CommLink connection** The slide switch on the USB-Link 2 should be set to "Network" any time there is a CommLink or MiniLink wired to the communications loop.

#### **Communication Speed**

The communication speed switch for low or high speed is found to the left of the LEDs. *See* **Figure 3** above. To set the communication speed switch, insert a pen tip to move the switch up or down.

- **Low Speed** The switch should be set to LOW if using VCM-X or older generation Orion Controllers, older generation Auto-Zone Controllers, or VCB-X or GPC-XP Controllers set to Low Speed.
- **High Speed** The switch should be set to HIGH if using AZ2 Controllers, VCCX2/VCC-X Controllers, or VCB-X and GPC-XP Controllers set to High Speed.

#### **USB-Link 2 LED Descriptions**

- **COMM** Indicates communication activity between the USB-Link 2 and the controller(s) that the USB-Link 2 is connected to. When this LED is flashing, data is being exchanged.
- **USB TX & USB RX -** Indicates communication activity between the USB-Link 2 and the computer that the USB-Link 2 is connected to. The LEDs will flash only when data is sent from Prism 2 to the USB-Link via USB.

# **Troubleshooting Tips**

#### **Problems with Prism 2 Software**

- Verify that the correct USB serial port created by the USB connection is selected in the *Job-Sites Window*.
   Verify the COM port number in **<Control Panel>**, **<System>,<Hardware>,<Device Manager>**, **<Ports>**.
- Verify that USB-Link 2 is selected for Type of CommLink in the *Job Sites Window*.
- Verify that the correct USB-Link 2 mode is selected under Network Configuration in the *Job-Sites Window*.

#### **Problems with USB Connection**

- Verify that the USB-Link 2's USB LEDs blink when you perform a Search for Units or try to open a status screen in Prism 2.
- If the USB-Link 2's USB LEDs fail to blink, disconnect and reconnect the USB connection.
- If the problem persists, check that the USB drivers have been installed properly

#### **Problems with RS-485 Wiring**

- Make sure T connects to T, R to R, and Shld to Shld if multiple boards are wired together on a loop.
- Make sure that the USB-Link 2 mini-DIN communication cable is plugged into a controller or wired to the local side of the loop.

#### **Problems Viewing Controllers on a Network**

- Make sure that in Prism 2, USB Link Network is selected under Network Configuration in the *Job-Sites Window*.
- **NOTE:** AAON Controls Support cannot troubleshoot internal PC and/or Windows<sup>®</sup>-based operating system problems.
- **NOTE:** AAON Controls Support cannot troubleshoot firewalls, routers, and/or problems on a customer's internal or external network. An IT professional may need to be consulted.

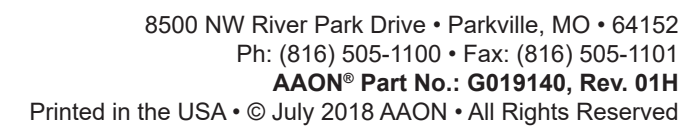

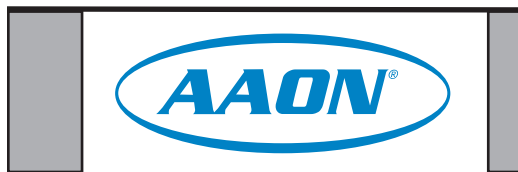

# **USB Driver Installation**

### **USB Serial Converter and Serial Port Driver Installation**

The internal USB communication port of the USB-Link 2 uses a specialized driver that must be installed on your Windows PC before communication to the device can be established.

**NOTE:** You may already have this driver installed on your PC if you are using a CommLink 5.

- Before you begin, you must determine if your computer is running 32-bit or 64-bit Windows. Open the System information by *clicking* the **<Start>** button, *clicking* **<Control Panel>**, and *clicking* **<System>**. Under System, you can view the system type. Based on what type of system you have, you will choose 32\_Bit.exe or 64 Bit.exe from the list of files shown in Step 5.
- 2. Open the WM USB Drivers folder.

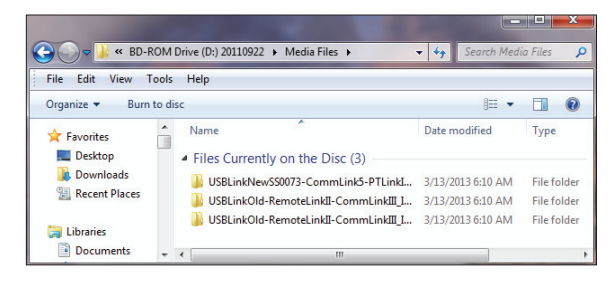

- 3. Copy and paste the folder "USBLink NewSS0073" to a location on your computer's hard drive.
- 4. Locate the folder "USBLink NewSS0073" on your hard drive and *double-click* on it.
- 5. The following list of files will display. Choose 32\_Bit. exe or 64\_Bit.exe based on what type of system you determined you have in **Step 1**.

| A                                  |             |
|------------------------------------|-------------|
| Name                               | Date modifi |
|                                    |             |
| 👢 x64                              | 11/19/2013  |
|                                    | 11/10/0010  |
| 👞 x86                              | 11/19/2013  |
| CP210xVCPInstaller_32_Bit.exe      | 10/24/2013  |
| 💐 CP210xVCPInstaller_64_Bit.exe    | 10/24/2013  |
| 🧉 dpinst.xml                       | 10/24/2013  |
| ReleaseNotes.txt                   | 10/24/2013  |
| SLAB_License_Agreement_VCP_Windows | 10/24/2013  |
| slabvcp.cat                        | 10/24/2013  |
| 🚳 slabvcp.inf                      | 10/24/2013  |
| 🔁 WM-USB-NewProducts-01B.pdf       | 11/14/2013  |
|                                    |             |

6. In the window that pops up, shown below, *click* **<Next>** and the installation program will walk you through the rest of the steps.

| CP210x USB to UART Bridge I | Were Installer<br>Welcome to the CP210x USB to<br>UART Bridge Driver Installer           |
|-----------------------------|------------------------------------------------------------------------------------------|
|                             | This witzerd will help you install the drivens for your CP210x USB to UART Endge device. |
|                             | <back next=""> Cancel</back>                                                             |

 When successful installation has occurred, connect the USB cable between the PC and the USB-Link 2. The PC will automatically recognize the device and a COM port will be assigned. Follow the procedures on the **next page** to verify the Comm Port.

# **OVERVIEW**

# Finding the COM Port Number

# Finding What COM Port Number the USB-Link 2 is Using

 Left-click on <Start>, located on the bottom left of the Windows toolbar. Select <Control Panel>. Double-click the <System> icon.

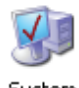

System

2. *Click* the **<Hardware>** tab. *Click* the **<Device Manager>** button.

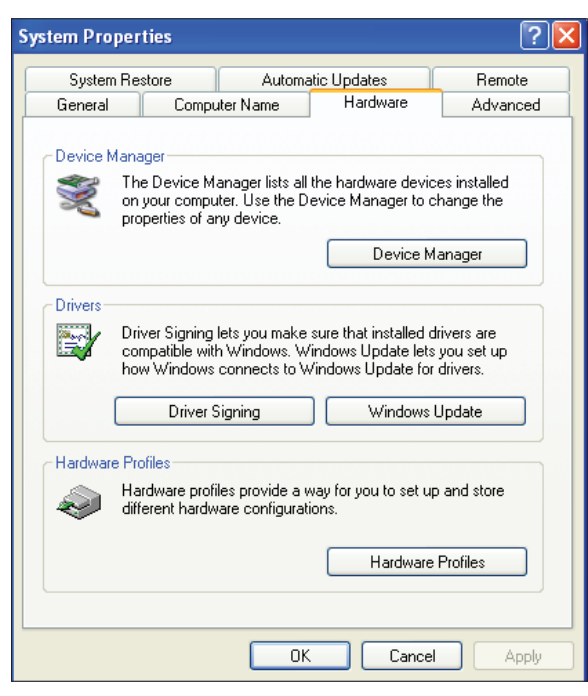

3. *Click* on the plus sign next to Ports to see all of the COM ports.

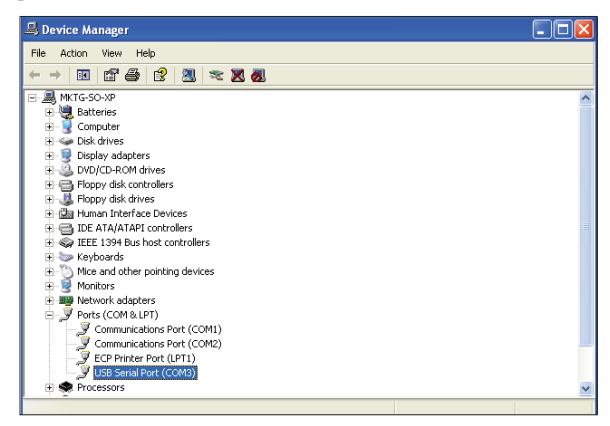

- 4. *Locate* the USB Serial Port (COM#). The COM# in parentheses is the port it is located on. *Write* this COM port number down. You will need to know this when setting up the Prism 2 software.
- 5. If the COM port number is 10 or greater, go to "Changing the USB COM Port Number" in the Troubleshooting section on page 12; otherwise, continue with the section "Prism 2 Setup" on the next page.

# **Troubleshooting the COM Port Number**

#### **Changing the USB COM Port Number**

When the USB-Link 2 is first plugged in, it will be assigned a COM port number to be used for communicating with the Prism 2 software. If the port number is 10 or greater, it needs to be changed to a value less than 10 to be recognized by Prism 2.

- Click <Start>, click <Control Panel>, click
   <System>, click the <Hardware> tab, and then click
   <Device Manager> to get to the Device Manager Window.
- 2. *Click* on the plus sign next to Ports to see all of the COM ports.

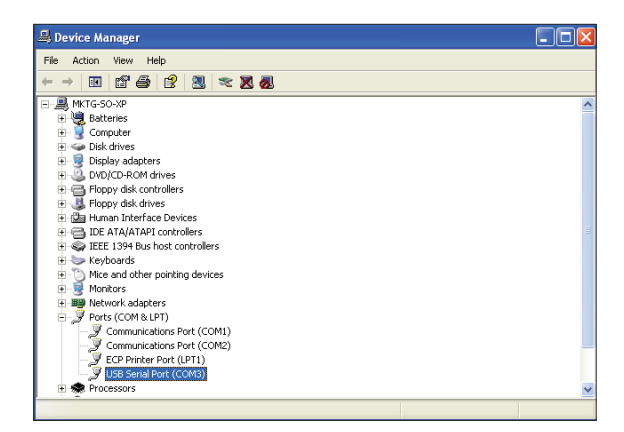

Right-click on "USB Serial Port (COM#)" and select
 Properties>. In the Properties Window, select the
 Port Settings> tab.

| General Port Settings Driver Details Resources |
|------------------------------------------------|
|                                                |
| Bits per second: 9600                          |
| Data bits: 8                                   |
| Parity: None                                   |
| Stop bits: 1                                   |
| Flow control: None                             |
| Advanced Restore Defaults                      |
|                                                |
| OK Cancel                                      |

 To assign a port number less than 10, *click* on Advanced>. The Advanced Settings Window will appear.

| COM Port Number: COM4                                                         | •                                       |                                     | 01       |
|-------------------------------------------------------------------------------|-----------------------------------------|-------------------------------------|----------|
| USB Transfer Sizes                                                            |                                         |                                     | Can      |
| Select lower settings to correct pr<br>Select higher settings for faster pr   | erformance problems at l<br>erformance. | ow baud rates.                      | Defa     |
| Receive (Bytes):                                                              | 4096 💌                                  |                                     |          |
| Transmit (Bytes):                                                             | 4096 💌                                  |                                     |          |
| BM Options                                                                    | sponse problems.                        |                                     |          |
| Selectioner settings to correct re                                            |                                         |                                     |          |
| Latency Timer (msec):                                                         | 16 💌                                    |                                     |          |
| Latency Timer (msec):<br>Miscellaneous Options                                | 16 💌                                    |                                     |          |
| Alency Timer (msec):<br>Miscellaneous Options<br>Minimum Read Timeout (msec): | 16 <b>•</b>                             | Serial Enumerator<br>Serial Printer | <b>V</b> |

- 5. In the COM Port Number drop down box, *select* which COM port you wish to use. Make sure you select a COM port number that is not currently in use (you can see the ports in use in the *Device Manager Window*). *Select* a port that is less than 10.
- **NOTE:** Windows<sup>®</sup> will assign a port number to every device that has ever been installed on your computer. So if there are no available ports below 10, choose a port number less than 10 for a device listed that you know you are not currently using.
  - Once you select the correct COM port number, *click* **<OK>** and close any windows opened in the process of changing the port number. Make note of this number because you will need it for your Prism setup.